## Atualização do Sinf

Lembre-se de fazer um Backup antes da atualização do Sinf!

Como fazer backup? Verifique nosso tutorial de backup

Fazer no Servidor do SINF (Onde está instalado o sistema)

Lembre-se de fechar o SINF no servidor e em outros computadores onde o mesmo estiver aberto, se tiver o Satis (Emissor de Cupom Fiscal) ele não influencia na instalação, portanto pode deixar o mesmo aberto e sendo usado.

**1.** Fazer o download do sinf pelo link abaixo

https://download.projetusti.com.br/sinf/release/sinf-instalador-4.22.6-20180726-155821.exe

2. Após finalizar o download, dê um duplo clique no arquivo baixado e instale o sinf conforme imagens abaixo

## Clique em Avançar na primeira tela, como em destaque

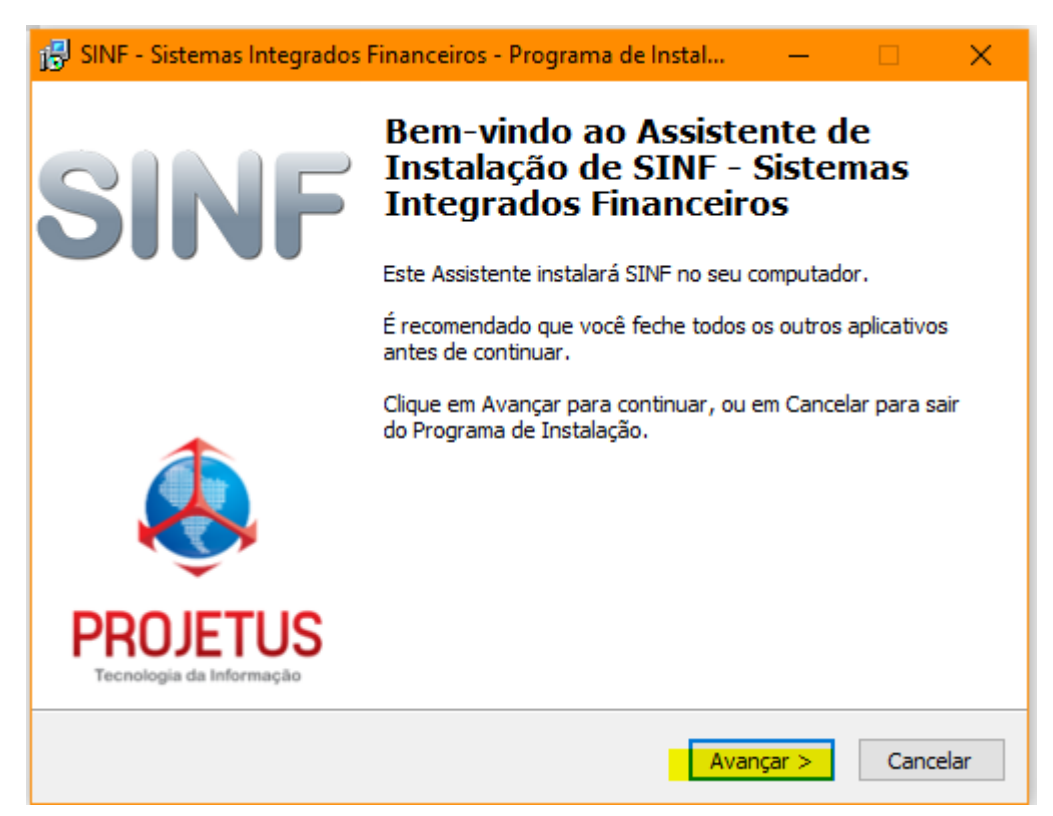

Verifique o local de instalação do Sinf, se for no C:\Sinf, deixe como está, se não for, verifique em qual disco está instalado. Exemplo: D:\Sinf, etc e clique em Avançar

| 🔂 SINF - Sistemas Integrados Financeiros - Programa de Instal — 🛛 🔿 🗙                                |
|----------------------------------------------------------------------------------------------------|
| Selecione o Local de Destino<br>Onde SINF - Sistemas Integrados Financeiros deve ser instalado?      |
| O Programa de Instalação instalará SINF - Sistemas Integrados Financeiros<br>na seguinte pasta.      |
| Para continuar, dique em Avançar. Se você deseja escolher uma pasta diferente,<br>dique em Procurar. |
| C:\Sinf                                                                                              |
|                                                                                                    |
|                                                                                                    |
| São necessários pelo menos 948,4 MB de espaço livre em disco.                                        |
| < Voltar Avançar > Cancelar                                                                          |

## Clique novamente em Avançar na próxima tela

| —                       |                         | ×                                 |
|-------------------------|-------------------------|-----------------------------------|
|                         |                         | 2                                 |
| e Instalaçã<br>m Avança | ăo execut<br>r.         | e                                 |
|                         |                         |                                   |
|                         |                         |                                   |
|                         |                         |                                   |
|                         |                         |                                   |
|                         |                         |                                   |
|                         |                         |                                   |
|                         |                         |                                   |
|                         |                         |                                   |
|                         |                         |                                   |
|                         |                         |                                   |
| nçar >                  | Cano                    | elar                              |
|                         | e Instalaçã<br>m Avança | e Instalação execut<br>m Avançar. |

## Na próxima tela, clique em Instalar

| onto para Instalar<br>O Programa de Instalação está pront<br>Sistemas Integrados Financeiros no s | o para começar a instalação de<br>eu computador. | e SINF -        |
|---------------------------------------------------------------------------------------------------|--------------------------------------------------|-----------------|
| -<br>Clique Instalar para iniciar a instalaçã<br>alterar alguma configuração.                     | o, ou clique em Voltar se você                   | quer revisar ou |
| Local de destino:                                                                                 |                                                  | ^               |
| Tarefas adicionais:<br>Icones adicionais:<br>Criar icones na área de trabalh                      | 10                                               |                 |
|                                                                                                   |                                                  |                 |
|                                                                                                   |                                                  | ~               |
| <                                                                                                 |                                                  | >               |

O processo de instalação irá começar (Se tiver algum erro nesse processo, entre em contato conosco pelo chat ou telefone)

| 🕞 SINF - Sistemas Integrados Financeiros - Programa de Instal 🦳 —                                                                              | □ ×      |
|----------------------------------------------------------------------------------------------------|----------|
| <b>Instalando</b><br>Por favor, aguarde enquanto o Programa de Instalação instala SINF - Sistemas<br>Integrados Financeiros no seu computador. |          |
| Extraindo arquivos<br>C:\Sinf\ib\freemarker-2.3.8.jar                                                                                          |          |
|                                                                                                    |          |
|                                                                                                    |          |
|                                                                                                    |          |
|                                                                                                    |          |
|                                                                                                    | Cancelar |

Logo após terminar a instalação, clique em Concluir

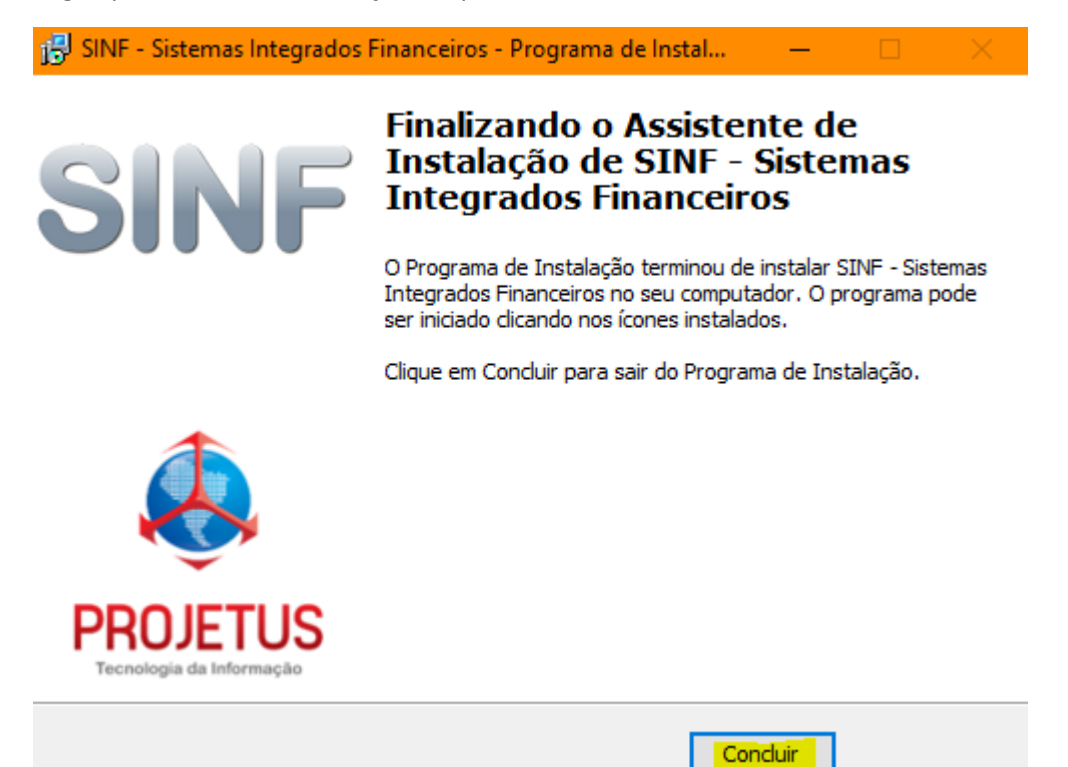

Abra o Sinf, primeiramente no servidor, pois irá precisar fazer uma Atualização do Banco de Dados

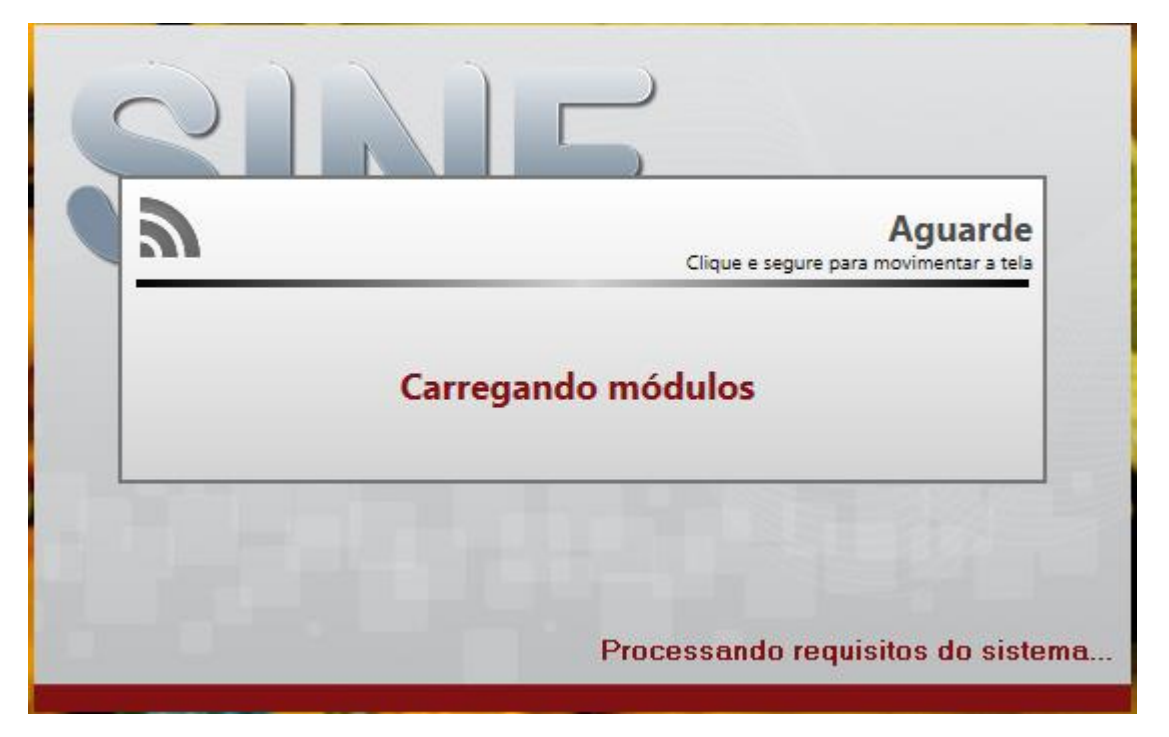